## Manage Report Access

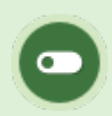

This feature is available to Site Managers depending on system configuration.

The report access feature lets you determine which reports are available to specific user types and campuses. The report access page shows the reports available for your system and the user types that are configured to run those reports. To enable a report that is not available on your system, create a ticket using the Service Request System (SRS) to request the report.

- 1. Log in as a Site Manager.
- 2. Select Report Access from the Control Panel.

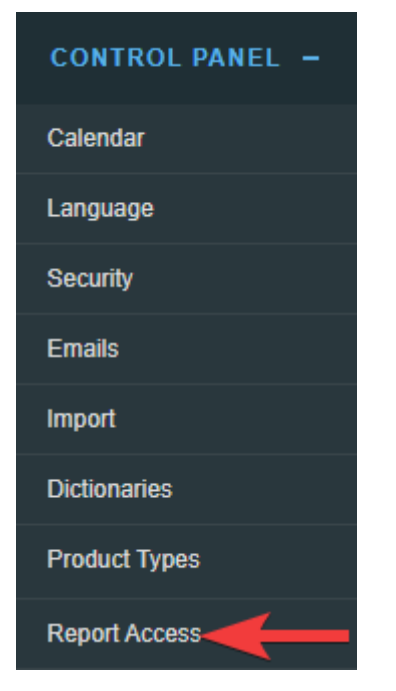

- 3. Optionally apply Filters .
- 4. Use the check boxes to enable or disable report access for each user type. Each report is listed on a separate row.

This example of the reports access page shows Publisher and Campus Manager accounts

| I⊟ List        | I Filter |           |            |                       |                       |                       |
|----------------|----------|-----------|------------|-----------------------|-----------------------|-----------------------|
| Report<br>Code | Campus   | Publisher | Instructor | User Group<br>Manager | Campus<br>Manager     | Campus<br>Admin       |
| R101           | Default  |           |            |                       |                       | <b>~</b>              |
| R102           | Default  |           |            |                       | <ul> <li>✓</li> </ul> | <b>~</b>              |
| R104           | Default  |           |            |                       | ✓                     | <b>~</b>              |
| R105           | Default  |           |            |                       | <ul><li>✓</li></ul>   | <b>~</b>              |
| R106           | Default  |           |            |                       |                       | <ul> <li>✓</li> </ul> |
| R108           | Default  |           |            |                       |                       | <b>~</b>              |

## Enable or Disable a Report for a User Type

To **enable** a report, ensure that the box is checked under a user type. In this example, Publisher user types can run R101.

| Report Code | Organization | Publisher |
|-------------|--------------|-----------|
| R101        | Default      |           |

To **disable** a report, ensure that the box is not checked under a user type. In this example, Publisher user types cannot run R101.

| Report Code | Organization | Publisher |
|-------------|--------------|-----------|
| R101        | Default      |           |

## Enable or Disable Reports for a Campus

Site Managers can restrict report access at the campus level. For example, you can have R101

disabled for a campus, except for Campus Managers.

1. Create Exception from the Options menu. If you cannot see the menu, show the Tool Panel.

|      | Options                                        |   |
|------|------------------------------------------------|---|
|      | • Create Exception                             |   |
| 2. 9 | Select <b>Campus</b>                           |   |
|      | Add Exception                                  |   |
|      | You are viewing: Report Access > Add Exception |   |
|      | Campus                                         |   |
|      | Accounting & Finance                           | ۲ |
|      | Report Code                                    |   |
|      | R102                                           |   |
|      | R103                                           |   |
|      | R104                                           |   |
|      | R105                                           |   |
|      | R106                                           |   |
|      | R107                                           | * |
|      | Save Back to List                              |   |

- 3. Select Report Code.
- 4. Save.
- 5. On the Report Access page, enter a check mark to select the **user type** in the campus that is allowed to use the report. In this example, the user type is called a Campus Admin. You can delete the exception by using the delete icon.

| ⊟List    | Filter |                 |                                                                                                    |
|----------|--------|-----------------|----------------------------------------------------------------------------------------------------|
| Report C | ode (  | Campus          | Campus Admin                                                                                                    |
| R101     |        | Default         |                                                                                                    |
|          | Accour | nting & Finance | Image: Second second second |

## Filter the Report Access Page

The Report Access page has filters so that you can view one report at a time or view all of the

exceptions set up for one campus.

| EList  | 🗹 Filter 🚽           |   |   |
|--------|----------------------|---|---|
|        |                      |   |   |
| Organ  | ization              |   |   |
| Accour | Accounting & Finance |   |   |
|        |                      |   |   |
| Report | t Code               |   |   |
| R205   |                      | • | x |
|        |                      |   |   |
|        |                      |   |   |
| 👔 Fil  | ter U Reset          |   |   |